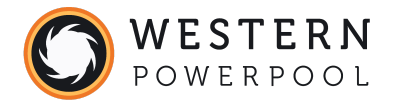

## HOW TO CREATE AN ACCOUNT

https://www.westernpowerpool.org/

From any page, click the "SIGN IN" link, click "WPP Programs", followed by "CREATE AN ACCOUNT"

| <b>WESTERN</b><br>POWERPOOL                           | WRAP I | NEWS | EVENTS | DOCUMENTS | АВОЦ | SIGNIN | SEARCH |  |
|-------------------------------------------------------|--------|------|--------|-----------|------|--------|--------|--|
| SIGN IN                                               |        |      |        |           |      |        |        |  |
|                                                       |        |      |        |           |      |        |        |  |
|                                                       |        |      |        |           |      |        |        |  |
| E-mail:                                               |        |      |        |           |      |        |        |  |
| E-mail address                                        |        |      |        |           |      |        |        |  |
| E-mail address<br>Password*                           |        | _    |        |           |      |        |        |  |
| E-mail address Password* Password                     |        |      |        |           |      |        |        |  |
| E-mail address Password* Password Remember Me         |        |      |        |           |      |        |        |  |
| E-mail address Password* Password Remember Me SIGN IN |        |      |        |           |      |        |        |  |

Enter your email address and password, and then click "SIGN UP"

| SIGN UP                                       |  |  |
|-----------------------------------------------|--|--|
|                                               |  |  |
| Already have an account? Then please SIGN IN. |  |  |
| E-mail*                                       |  |  |
| E-mail address                                |  |  |
| Password*                                     |  |  |
| Password                                      |  |  |
| Password (again)*                             |  |  |
| Password (again)                              |  |  |
| SIGN UP >                                     |  |  |

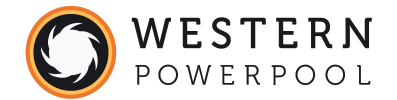

Check your email inbox for your account invitation and click the activation button.

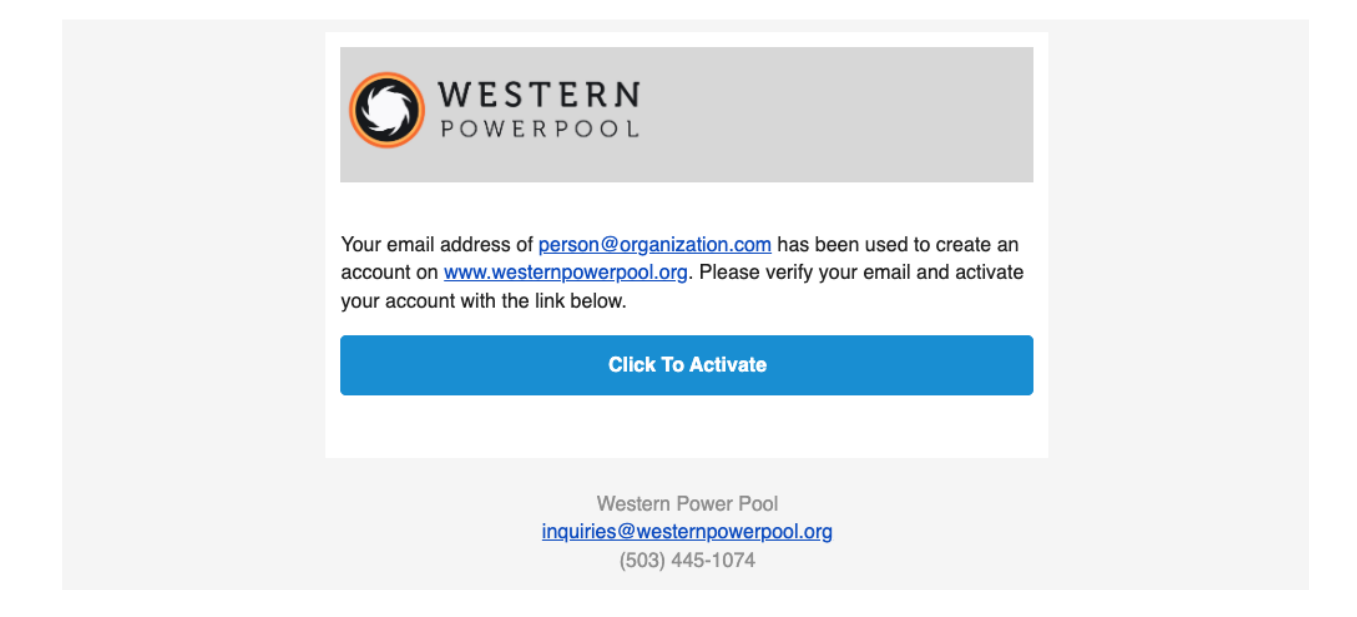

From the VERIFY EMAIL page, click the ACTIVATE button.

| <b>WESTERN</b><br>POWERPOOL                                                                             | WRAP NEWS EVENTS DOCUMENTS ABOUT SIGNIN |
|----------------------------------------------------------------------------------------------------|-----------------------------------------|
| ⊘ VERIFY EMAIL                                                                                          |                                         |
| Email address confirmed<br>Thank you for verifying person@organization.com<br>your account and sign in. | n. Please click below to activate       |
| ACTIVATE                                                                                                |                                         |

After signing in, you will be prompted to update your profile.

| VOWERPOOL                     |                                       |   |
|-------------------------------|---------------------------------------|---|
|                               | Personor ▼ □Bookmarks(0)   □Events(0) |   |
| > Please update your profile. |                                       | × |

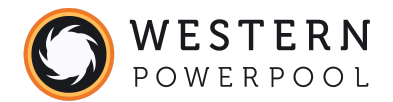

Add your personal information and click SAVE CHANGES.

| ADD/EDIT                                                               | ×                                    |
|------------------------------------------------------------------------|--------------------------------------|
| Email address                                                          |                                      |
| person@organization.com                                                |                                      |
| First name                                                             |                                      |
| FirstName                                                              |                                      |
| Last name                                                              |                                      |
| LastName                                                               |                                      |
| Title                                                                  |                                      |
| Title                                                                  |                                      |
| Organization                                                           |                                      |
| OrganizationName                                                       |                                      |
| Diet*                                                                  |                                      |
| Omnivore                                                               | ~                                    |
| When you register to attend WPP in-person meetings, your dietary prefe | rence is used for ordering catering. |
| Phone Number<br>Power Pool                                             |                                      |
| Avatar<br>Choose File No file chosen                                   |                                      |
| CONTACT<br>lace, Suite M                                               | SAVE CHANGES                         |